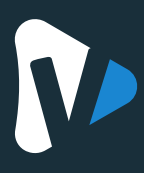

This guide will help you fetch and impliment your Google Maps API key.

#### IMPORTANT: You will need an email account linked to Google, with the Billing option enabled.

The Google billing department will need your credit card as proof of identy and to prevent web phishing. You can start the process without being logged in, but you will not be able to retrieve an API key until you log in. You will be given an option to Sign In, or to add a credit card to your account while you move through the process.

First, navigate to Google Maps Platform website following the link below.

https://cloud.google.com/maps-platform/

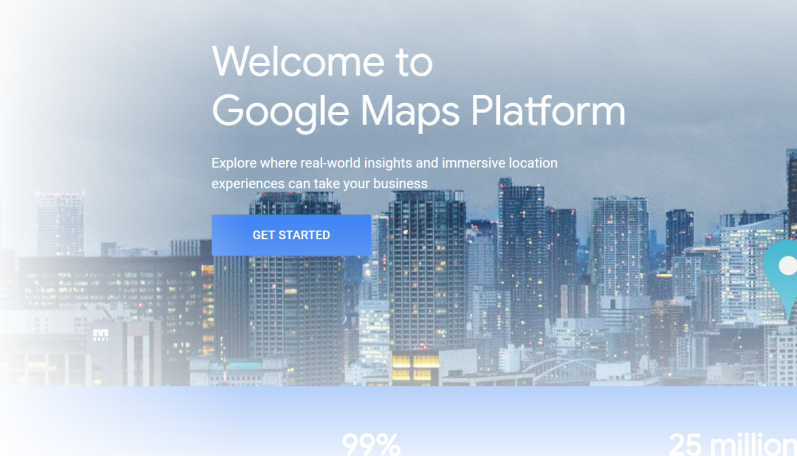

## <u>STEP 1:</u>

'I have a google account'

If you already have a google account, use the icon in the top right to log in.

#### 'I do not have a google account'

If you have a google account, use the icon in the top right to enter the log in screen, where you can choose to sign up

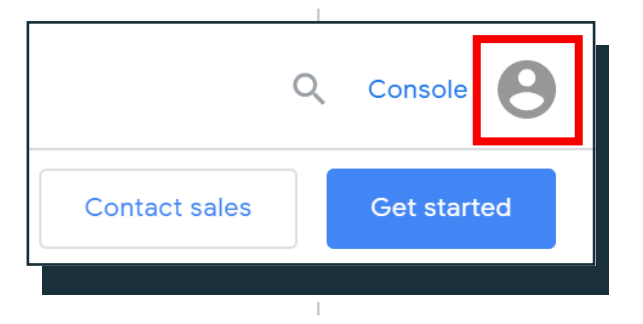

Note: You MAY use an email account which is not provided by Google, as long as it is LINKED to Google.

If you are already logged in, skip to step 3.

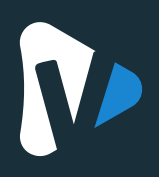

**STEP 2:** 

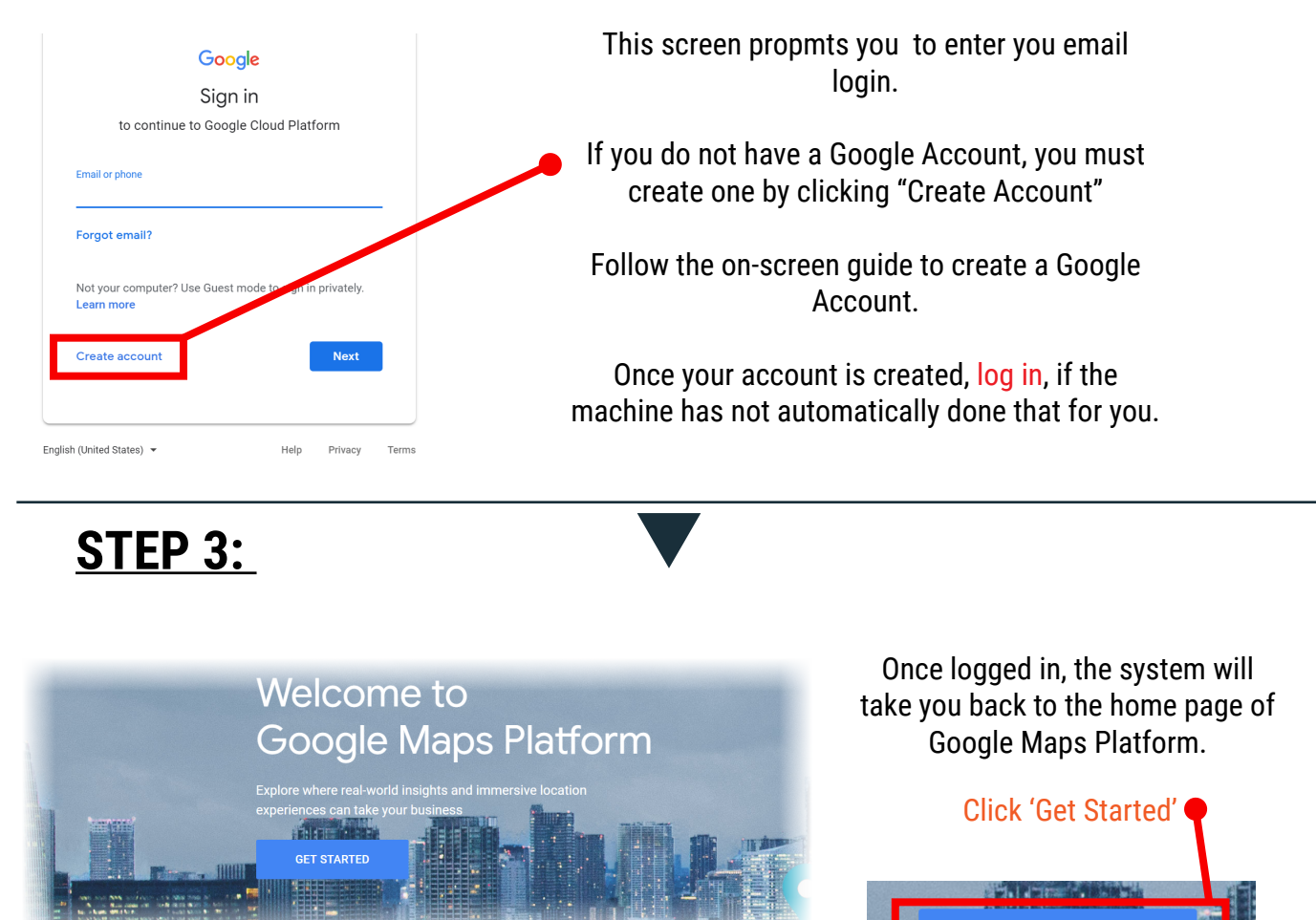

#### **Step 4:**

A prompt to enable the Google Maps Platform will come up, asking you several options for your maps.

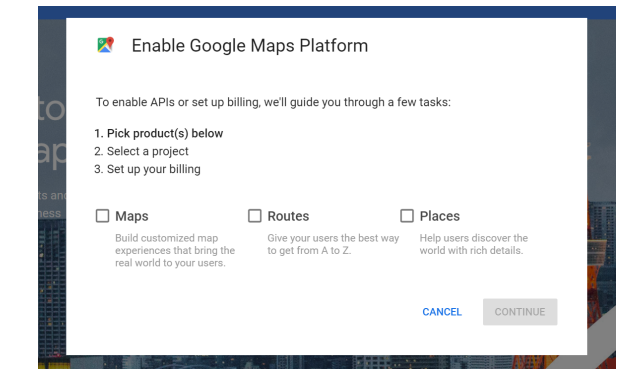

# You want to check all of the available options below, then

**GET STARTED** 

#### Click 'Continue'

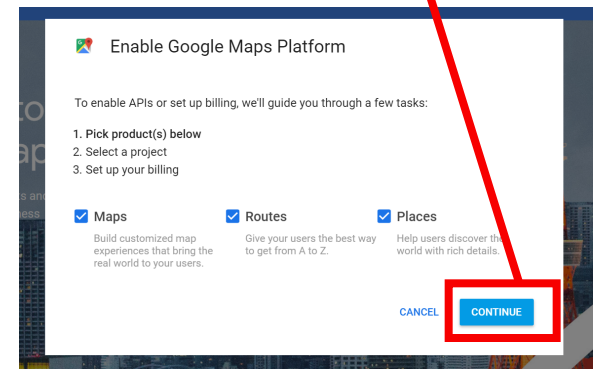

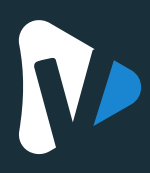

### <u>STEP 5:</u>

A prompt to enable the Google Maps Platform will come up, asking you several options for your maps.

# You want to check all of the available options below, then

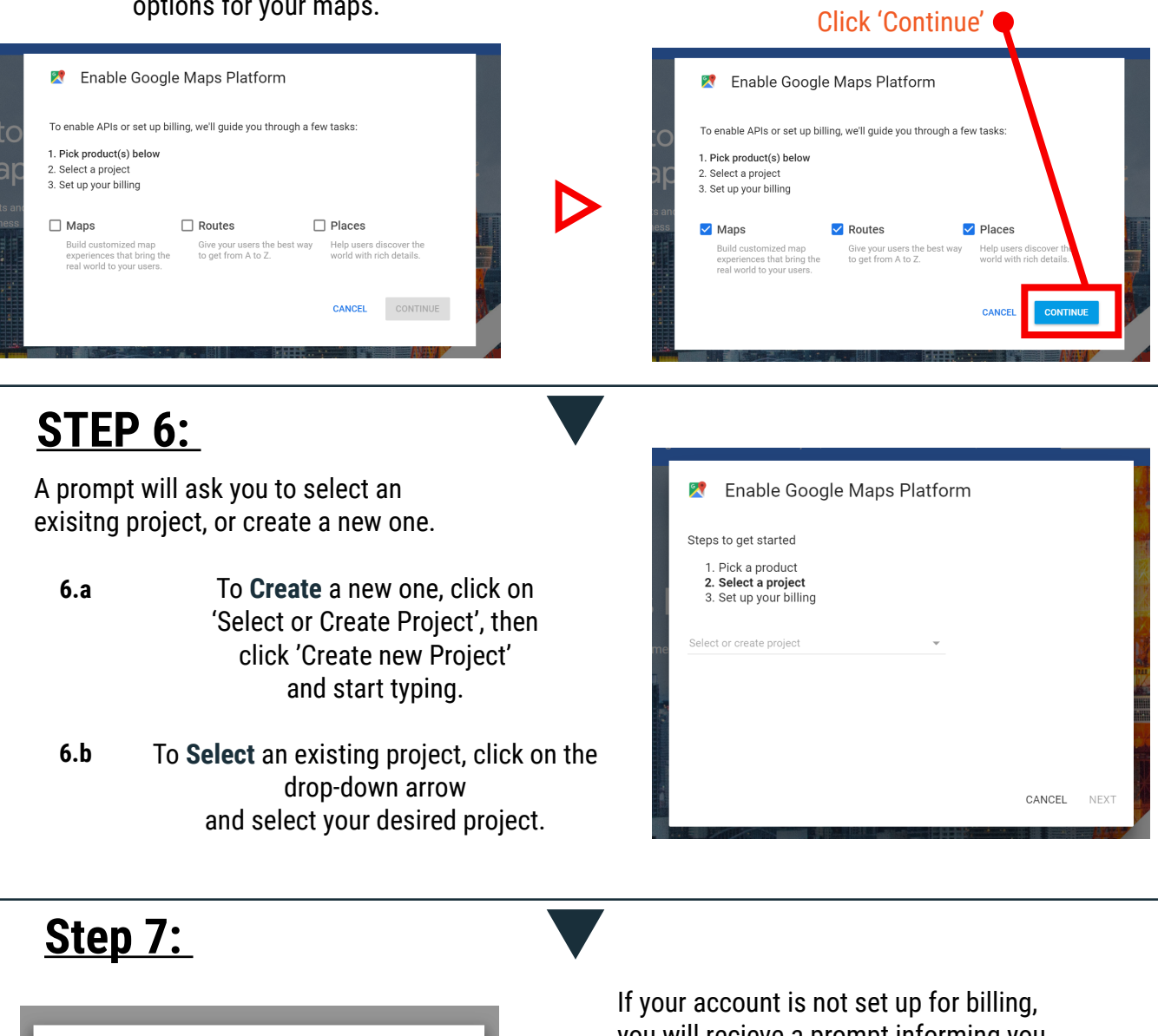

Enable billing for project "Test1" You are not an administrator of any billing accounts. To enable billing on this project, create a new billing account or contact your billing account administrator to enable billing for you. Learn more CANCEL CREATE BILLING ACCOUNT

If you already have billing permissions enabled on your account, skip to **step 8** 

If your account is not set up for billing, you will recieve a prompt informing you that you need your administrator to enable billing permission for you.

Alternatively, you can create your own "Billing" account by clicking 'Create Billing Account'... Follow the on-screen instructions to complete your billing verification.

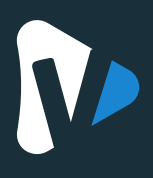

### <u>STEP 8:</u>

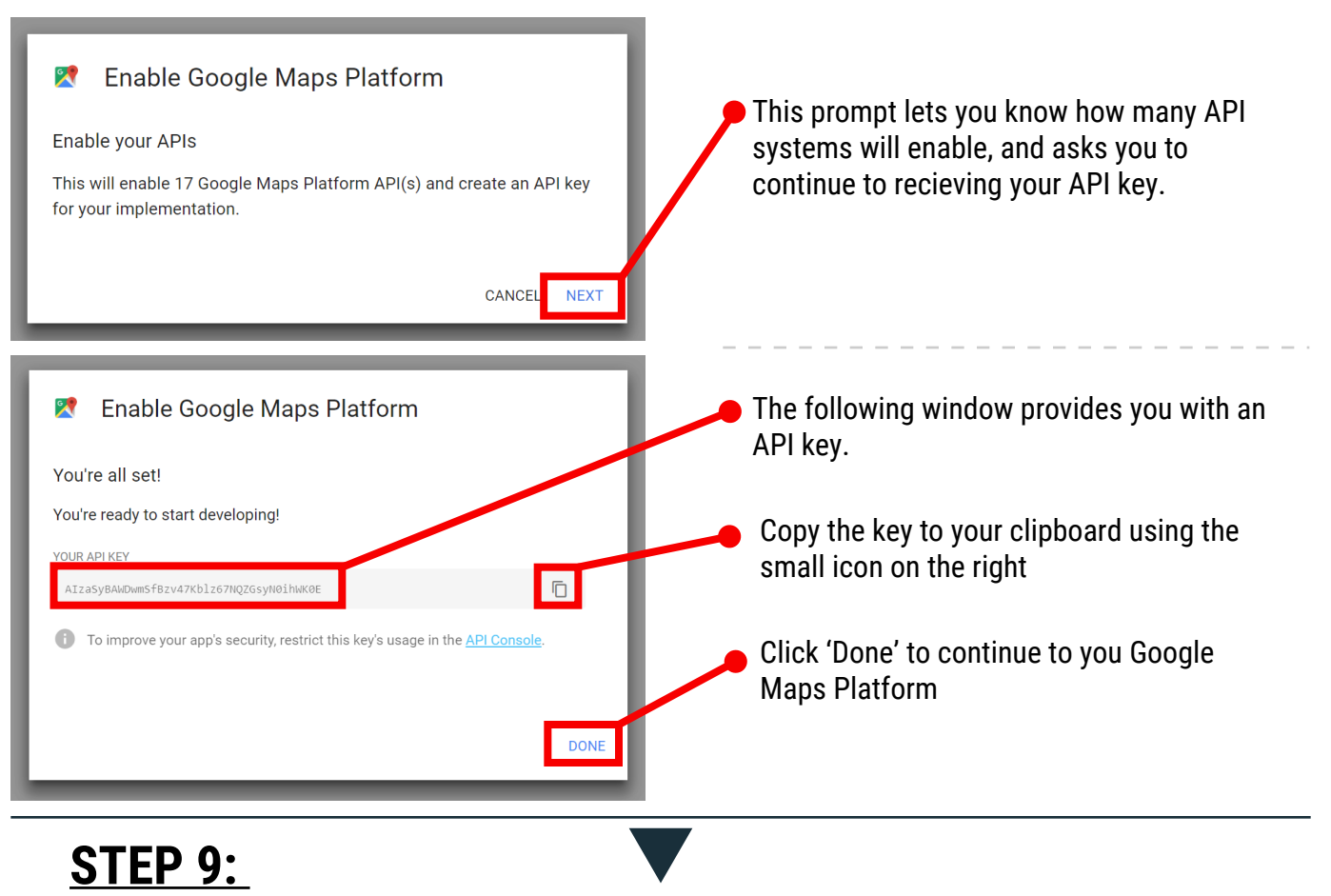

Log into your UCView Portal Account and navigate to an existing playlist with the Google Maps App enabled, or create a new piece of schedulable content.

| Campaigns             | Campaigns: Add a new Content                                |        |          |                               |                   |                   | Close Quick start |
|-----------------------|-------------------------------------------------------------|--------|----------|-------------------------------|-------------------|-------------------|-------------------|
| Content               |                                                             |        |          |                               |                   |                   |                   |
| Playlists             | Select Campaign<br>& Playing Location 2 Upload Your Content |        | itent    | <b>3</b> Publish Your Content |                   |                   |                   |
| Content Requests      |                                                             |        |          |                               |                   |                   |                   |
| ♂ Media <             | Campaigns Locations Choose where to play your Content.      |        |          |                               | Campaigns Players | Content plays at. |                   |
|                       | X Name 🔎                                                    | Type 🔎 | Status 🔎 |                               | X Name 🔎          | Туре 🔎            | Status 🔎          |
| Docations & Players < | blackbird                                                   | Normal | Paused   |                               |                   |                   |                   |
|                       | Campaign of grsgbc                                          | Normal | Running  |                               |                   |                   |                   |
| Departments & Users < | Campaign of tizen upstairs                                  | Normal | Running  |                               |                   |                   |                   |
|                       | Cassave                                                     | Normal | Paused   |                               |                   |                   |                   |
| System <              | dewxewdx                                                    | Normal | Paused   |                               |                   |                   |                   |
|                       | dmb                                                         | Normal | Running  |                               |                   |                   |                   |
| C Reports             | sfsf                                                        | Normal | Running  | -                             |                   |                   |                   |

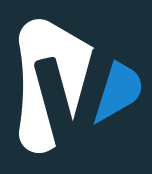

### <u>STEP 10:</u>

Once you have navigated to the proper content window, which provides several parameters to customize your map's look, paste your API key in the designated input-field.

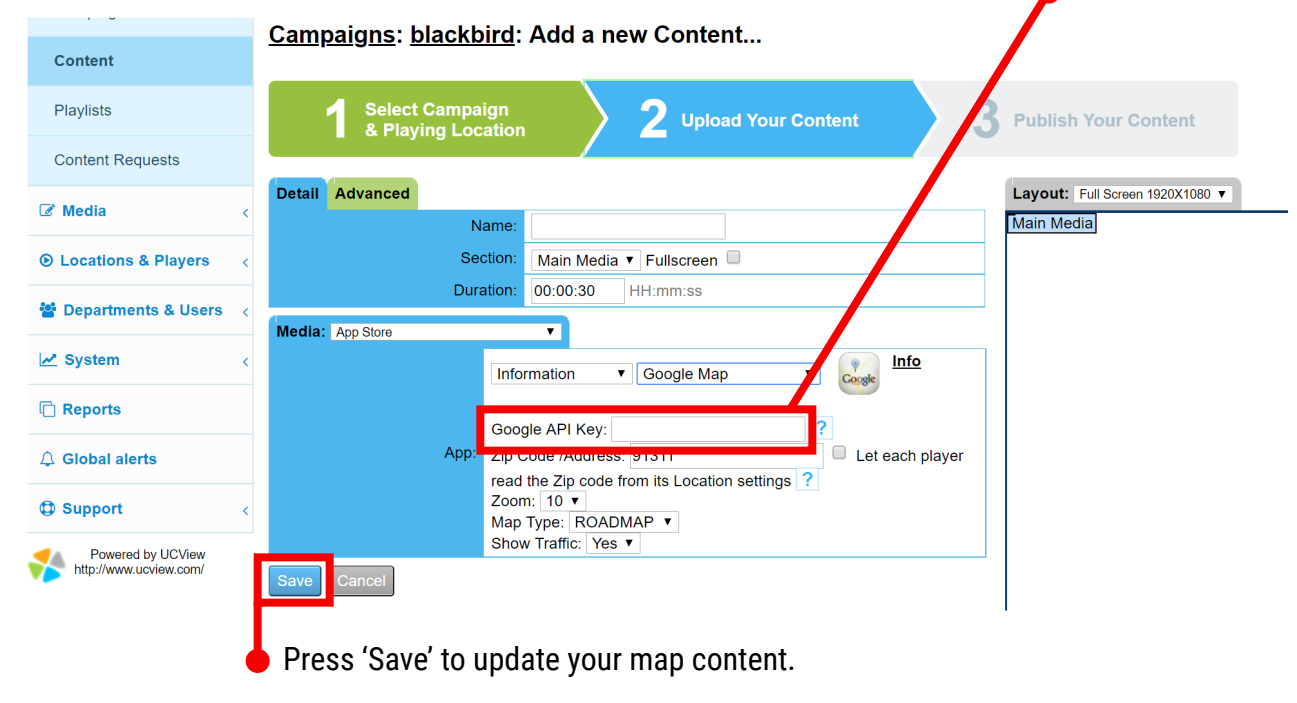

#### <u>STEP 11:</u>

Your browser page will update to resemble an updated version of your request.

| This Content will r | not run, bec          | ause the campaign that it belongs to is not running.                                                                                                    |                                                                                                    |
|---------------------|-----------------------|----------------------------------------------------------------------------------------------------|----------------------------------------------------------------------------------------------------|
| Detail Advanced     |                       |                                                                                                    | Layout: Full Screen 1920X1080 V                                                                                                    |
|                     | Nan                   | ne: asd<br>Content Created at: Sep 25, 2018 2:46 PM                                                                                                    | Main Media Val Verde Forest Park Raver                                                                                                   |
|                     | Section               | Main Media 🔻 Fullscreen 🗐                                                                                                    | Luimore Santa Clarita                                                                                                    |
|                     | Duratio               | on: 00:00:30 HH:mm:ss                                                                                                    | 20 Bardsdale                                                                                                    |
| Media: App Store    |                       | <b>v</b>                                                                                                    |                                                                                                    |
| Save Cancel         | C<br>App: Z<br>M<br>S | Information   Google Map  Google API Key: AlzaSyAAA8gv-BUItLKSJA  ip Code /Address: 91311  Let each pl ad the Zip code from its Location settings  toom: 10   to   tap Type: ROADMAP  thow Traffic: Yes | ayer Noorpärk<br>Somis Simi Valley 118 Sahliernando<br>39 to 5 5 East<br>Calabasas Control 100 100 100 100 100 100 100 100 100 10        |
| l                   | Pub                   | lish content changes!                                                                                                    | Your browser page will update to resemble an updated version of your request.<br>• Locate the 'Publish Content Changes' button on the to |

left to push your updated content to a screen.